### Exercices pratiques pour Windows 11 : Se familiariser avec l'interface en s'amusant !

- 1. Placez la souris sur une icône sur le bureau (par exemple, Microsoft Edge ou Explorateur de fichiers).
- 2. Observez que pose la souris sur l'icône (resté un instant sur cet icone), un petit message apparaît indiquant le nom du programme (par exemple, Microsoft Edge).
- 3. Déplacez la souris pour voir comment le curseur se déplace à l'écran.

## Utiliser le Menu Démarrer Objectif : Apprendre à ouvrir le Menu Démarrer et localiser les applications.

- 1. Repérez l'icône principal de Windows situé sur la barre inferieur légèrement à gauche de celle-ci. (Vous ne le voyez pas : passez votre souris sur la barre avec un mouvement horizontal et lisez l'info
- 2. Une fois fais, cliquez une seule fois sur cette icône avec le bouton gauche de la souris.Une fenêtre s'ouvre avec des applications et des paramètres.
- 3. Cliquez sur une application comme Microsoft Edge pour l'ouvrir.

## Gérer les fenêtres d'application Objectif : Apprendre à manipuler les fenêtres ouvertes.

- 1. Ouvrez deux ou trois programmes (par exemple, Microsoft Edge, Microsoft Word, et Photos).
- 2. Minimisez une fenêtre, maximisez-la,
- 3. Puis fermez-la en utilisant les boutons en haut à droite de la fenêtre.

## Personnaliser l'écran Objectif : Modifier l'apparence du bureau.

- 1. Clic droit sur le bureau et cliquez sur "Personnaliser".
- 2. Choisissez une nouvelle image d'arrière-plan.
- 3. Fermez la fenêtre de personnalisations

# Organiser les fichiers Objectif : Apprendre à créer et organiser des fichiers.

- 1. Clic droit (bouton droit de la souris) sur le bureau (un espace vide sur votre fond d'écran) et choisissez Nouveau > Dossier.
- 2. Nommez ce dossier "Mon dossier".
- 3. Créez un fichier texte à l'intérieur avec le clic droit, déplacez-le d'un dossier à l'autre puis supprimez-le.

### Utiliser la barre des tâches Objectif : Apprendre à épingler et désépingler des applications.

- 1. Ouvrez une application comme Microsoft Edge.
- 2. Faites un clic droit sur l'icône dans la barre des tâches et sélectionnez "Épingler à la barre des tâches".
- 3. Pour désépingler, faites un clic droit sur l'icône et sélectionnez "Désépingler".

### Éteindre l'ordinateur correctement Objectif : Apprendre à éteindre l'ordinateur de manière sécurisée.

- 1. Cliquez sur le bouton Démarrer.
- 2. Cliquez sur l'icône Alimentation et sélectionnez "Éteindre".

### Conclusion : Bravo !

Vous avez terminé ce guide d'exercices. Pratiquez ces étapes pour devenir plus à l'aise avec **Windows 11**.